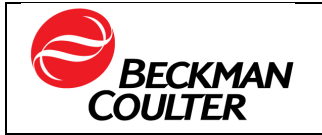

This Navigation guide is for <u>existing registered contacts in the regulatory notification system</u>. If you are not a registered contact, you have the following 2 options to have a profile created in the regulatory notification system:

- Request an already registered contact from your site to create your new profile, following the navigation guide "Navigating the My Regulatory Notifications tool" <u>"Creating New</u> <u>Regulatory Contacts"</u>
- Contact your Beckman Coulter representative with the information described in this
  navigation guide "Navigating the My Regulatory Notifications tool" <u>Creating New</u>
  <u>Regulatory Contacts</u>" and request to be added as a regulatory contact.

To access the Regulatory Notification Customer Portal's dashboards and see all the regulatory notification sent to your registered email address or update your profile, you must have a Beckman Coulter website login account, which must be associated with the same email address registered in the regulatory notification system's profile.

You can be registered in the regulatory notification system (i.e. receive notifications) without having a Beckman Coulter website account. In this scenario, you will receive and be able to acknowledge any regulatory notifications that affect your opted-in sites; however, you will not be able to access the Regulatory Notification Customer Portal dashboard to see all your notifications in one place and/or make updates to your profile.

# Table of Contents

| 1. | MANAGE REGULATORY NOTIFICATIONS IN THE CUSTOMER PORTAL | 2 |
|----|--------------------------------------------------------|---|
| 2. | MANAGE YOUR EXISTING PROFILE                           | 5 |
| 3. | CREATING NEW REGULATORY CONTACTS                       | 7 |

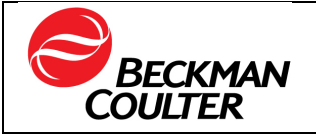

#### 1. MANAGE REGULATORY NOTIFICATIONS IN THE CUSTOMER PORTAL

This section covers the steps for reviewing and acknowledging regulatory notifications that have been sent to the logged in email address.

- 1.1. Any notification awaiting a response for any of the customer accounts in your profile will be listed under NOTIFICATIONS tab.
  - Click the "+" symbol to open the list of notifications received from each customer number account

| BECKMAN   |          | PROFILE                  | CONTACTS     |                                                        | Logout            |
|-----------|----------|--------------------------|--------------|--------------------------------------------------------|-------------------|
| Notificat | ions     |                          |              |                                                        |                   |
| Customer  | Number 2 | ् ् Customer Name        |              | $\Rightarrow \bigcirc$ Status to receive Notifications | \$ Q              |
| + 💻 🚳     |          | VI STREET, ADMINISTRETON | All Products | Active                                                 |                   |
| +         |          | 040,71403,0640,402       | All Products | Active                                                 |                   |
|           |          |                          |              | Total 2 Records                                        | < 1 > 10 / page > |

#### 1.2. Click on **View** for more details for each notification.

| <b>B</b><br>CO | ECKMAN<br>ULTER | NOTIFICATIONS   | PROFILE       | CONTACTS              |                            |                 |      |                                                                                                  |             |                       | Logout |
|----------------|-----------------|-----------------|---------------|-----------------------|----------------------------|-----------------|------|--------------------------------------------------------------------------------------------------|-------------|-----------------------|--------|
| No             | tifications     |                 |               |                       |                            |                 |      |                                                                                                  |             |                       |        |
|                | Customer Number | Q Customer Name |               |                       | \$ Q                       | Disciplines     |      | \$\\$ Q Status to receive Notifications \$\\$ \$\\$ \$ \$ \$ \$ \$ \$ \$ \$ \$ \$ \$ \$ \$ \$ \$ |             |                       | \$ Q.  |
| Θ              | -               |                 | 11470346.4048 | Children              |                            | All Products    |      |                                                                                                  | Active      |                       |        |
|                | Status          | 🌲 🤗 🔰 FA Number | <b>\$</b> Q   | Received (GMT)        | \$ Q                       | Acknowledged By | \$ Q | Discarded Qty                                                                                    | <b>\$</b> Q | Acknowledged (GMT)    | •      |
|                | Open            | 135798          |               | 2/18/2025, 7:25:27 PM |                            |                 |      |                                                                                                  |             | View                  |        |
|                | Acknowledged    | 135797          |               | 2/13/2025, 4:54:56 PM |                            | Tes Dubereact   |      |                                                                                                  |             | 2/13/2025, 7:17:28 PM |        |
|                | Acknowledged    | 02132025ab      |               | 2/13/2025, 3:11:29 PM | , 3:11:29 PM Tes Dubereact |                 |      | 2/14/2025, 11:24:41 AM                                                                           |             |                       |        |
|                | Open            | 135796          |               | 2/13/2025, 2:51:01 PM |                            |                 |      |                                                                                                  |             | View                  |        |

1.3. From here, click the link and download the notification letter as well as any other attachments.

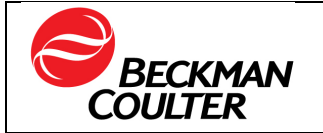

| S                                        | BECKMAN<br>OULTER                                                                                                    | NOTIFICATIONS                                                                                                    | PROFILE                                                                                                    | CONTACTS                                                     |                |          |           |           |
|------------------------------------------|----------------------------------------------------------------------------------------------------|----------------------------------------------------------------------------------------------------|----------------------------------------------------------------------------------------------------|--------------------------------------------------------------|----------------|----------|-----------|-----------|
| Becl<br>Please<br>2 CC<br>VV<br>VV<br>VV | Imman Coulter is initiating a product.<br>Download Sample Document Leaf<br>Download Sample Document 2 of<br>Download Sample Document 2 of<br>have read and understood the information<br>have read and understood the information<br>de on thave this product. I have re<br>coord as part of our Laboratory Quality<br>uantity of products discarded<br>Submit 3 | notice FA135798. By clicking Submit, you of the second sector of the second sector of the sector of the sector of | will receive a confirmation email of<br>In Coulter Notification: All relevant p<br>tatory Quality System documentation<br>In the accompanying Beckman Cou | your acknowledgement:<br>ersonnel have been informed of<br>n | its<br>ed this |          |           |           |
| P                                        | RODUCI                                                                                                    | TYPE                                                                                                    | LOI                                                                                                    | SERIAL                                                       | INSTANCE       | QUANTITY | SHIPPED   | INSTALLED |
| В                                        | 52699                                                                                                    | Automated IA                                                                                                    | 125640                                                                                                    |                                                              |                | 10       | 3/7/2022  |           |
|                                          |                                                                                                    |                                                                                                    |                                                                                                    |                                                              |                |          |           |           |
| P                                        | RODUCT                                                                                                    | TYPE                                                                                                    | LOT                                                                                                    | SERIAL                                                       | INSTANCE       | QUANTITY | SHIPPED   | INSTALLED |
| в                                        | 52699                                                                                                    | Automated IA                                                                                                    | 125672                                                                                                    |                                                              |                | 5        | 3/14/2022 |           |
|                                          |                                                                                                    |                                                                                                    |                                                                                                    |                                                              |                |          |           |           |
| Р                                        | RODUCT                                                                                                    | TYPE                                                                                                    | LOT                                                                                                    | SERIAL                                                       | INSTANCE       | QUANTITY | SHIPPED   | INSTALLED |

Note: You will find the site(s) for which you are registered to respond to the regulatory notification (section 4 in the image above).

1.4. After you click "Submit", you will be taken to the screen that confirms that the regulatory notification has been successfully acknowledged. This submission will acknowledge all the sites for which you are opted-in for the customer account number.

|                                                                                                    | NOTIFIC O                                                                                             | You have successfully acknowledged the notice                         |  |  |  |  |  |  |  |  |
|----------------------------------------------------------------------------------------------------|----------------------------------------------------------------------------------------------------|-----------------------------------------------------------------------|--|--|--|--|--|--|--|--|
| Number<br>FA-4567                                                                                                    | Acknowledged (GMT)<br>2/23/2022                                                                       | Acknowledged By<br>Nadia Bianchi                                      |  |  |  |  |  |  |  |  |
| Message<br>Beckman Coulter is initiating a product notice FA-4567.                                                                                                    |                                                                                                    |                                                                       |  |  |  |  |  |  |  |  |
| Dear Nadia Bianchi                                                                                                    |                                                                                                    |                                                                       |  |  |  |  |  |  |  |  |
| Please take the actions listed b                                                                                                    | elow. Click the Download and Respond Now link t                                                       | 0                                                                     |  |  |  |  |  |  |  |  |
| <ol> <li>Download and view the new 2. Download and view the Register of the second second</li></ol> | otice (PDF).<br>eplacement Order Form (if applicable).<br>aking your selections and selecting Submit. |                                                                       |  |  |  |  |  |  |  |  |
| Download and Respond Now                                                                                                    |                                                                                                    |                                                                       |  |  |  |  |  |  |  |  |
| Alternatively, you may complet<br>response form.                                                                                                    | e the response form and return it to Beckman Co                                                       | liter by Postal Mail OR via e-mail to the email address listed in the |  |  |  |  |  |  |  |  |
| Attachments                                                                                                    |                                                                                                    |                                                                       |  |  |  |  |  |  |  |  |
| sample (1).pdf sample (2).pdf                                                                                                    |                                                                                                    |                                                                       |  |  |  |  |  |  |  |  |

Note: You will also receive an e-mail containing the confirmation of acknowledgment:

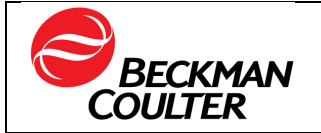

| Acknowledgment Confirmation Intex x                                                  | Ŷ | ē | Ø |
|--------------------------------------------------------------------------------------|---|---|---|
| productregulatorynotification@beckman.com Eeb 23, 2022, 1/43 PM (2 days ago) to me + | ☆ | * | : |
| Dear Nadia Blanchi                                                                   |   |   |   |
| This email confirms your acknowledgement of product notice FA-2236.                  |   |   |   |
| Please log in here to see full details of the notice.                                |   |   |   |

1.5. You will then be taken back to the page with the acknowledgment details already displayed. From here, you can go to review other "Notifications" for any customer account you are a registered contact for, or your regulatory contact "Profile" or contacts you have registered.

|                                                                                                    | NOTIFICATIONS                                                                                      | PROFILE                          | CONTACTS                                                   |  |  |  |  |  |  |  |  |
|----------------------------------------------------------------------------------------------------|----------------------------------------------------------------------------------------------------|----------------------------------|------------------------------------------------------------|--|--|--|--|--|--|--|--|
| Number<br>FA-135798                                                                                             | <b>Acknowle</b><br>2/19/2025                                                                       | dged (GMT)                       | Acknowledged By<br>Gina Garcia                             |  |  |  |  |  |  |  |  |
| Message<br>Beckman Coulter is initiating a product notice FA-135798.                                            |                                                                                                    |                                  |                                                            |  |  |  |  |  |  |  |  |
| Dear Gina Garcia                                                                                                |                                                                                                    |                                  |                                                            |  |  |  |  |  |  |  |  |
| Please take the actions listed b                                                                                | elow. Click the Download and Respond N                                                             | low link to                      |                                                            |  |  |  |  |  |  |  |  |
| <ol> <li>Download and view the no</li> <li>Download and view the Re</li> <li>Please acknowledge by m</li> </ol> | otice (PDF).<br>eplacement Order Form (if applicable).<br>aking your selections and selecting Subr | nit.                             |                                                            |  |  |  |  |  |  |  |  |
| Download and Respond Now                                                                                        |                                                                                                    |                                  |                                                            |  |  |  |  |  |  |  |  |
| Alternatively, you may complete                                                                                 | e the response form and return it to Beck                                                          | man Coulter by Postal Mail OR vi | a e-mail to the email address listed in the response form. |  |  |  |  |  |  |  |  |
| Attachments                                                                                                    | PDF                                                                                                |                                  |                                                            |  |  |  |  |  |  |  |  |

- If you click "Notifications", you will then be taken back to Notification list page. If there are more open notifications (i.e., not acknowledged) you may keep responding for those regulatory notifications. When all are answered for, no further notifications will show the button "View".
- You will also view your acknowledged notifications for your customer accounts and the specific site(s) that were acknowledged. Hover with the mouse cursor over Regulatory Notifications and click on the one you wish to view.

| - | 2980         |       |            | 11.000 | and advancements      | All Products |                          |      |               |       | Active                     |                    |
|---|--------------|-------|------------|--------|-----------------------|--------------|--------------------------|------|---------------|-------|----------------------------|--------------------|
|   | Status       | \$ Q. | FA Number  | \$ 9,  | Received (GMT)        | \$ 9,        | Acknowledged By          | \$ Q | Discarded Qty | \$ 9, | Site_Number                | Acknowledged (GMT) |
|   | Advnowledged |       | 07072025_2 |        | 7/7/2025, 5:56:46 PM  |              | Indexe lade spectrum.    |      |               |       |                            | 7/8/2025 11:40     |
|   | Acknowledged |       | 07072025_2 |        | 7/7/2025, 5:56:46 PM  |              | 10x10011101              |      | 200           |       | 10000, 2000, 210, 275, 201 | 7/8/2025 11:42     |
|   | Open         |       | 01298347   |        | 7/7/2025, 2:53:45 PM  |              |                          |      |               |       |                            | View               |
|   | Open         |       | 07072025   |        | 7/7/2025, 9:34:38 AM  |              |                          |      |               |       |                            | View               |
|   | Open         |       | 10290192   |        | 7/3/2025, 7:57:27 PM  |              |                          |      |               |       |                            | View               |
|   | Open         |       | 07032025   |        | 7/3/2025, 1:44:58 PM  |              |                          |      |               |       |                            | View               |
|   | Acknowledged |       | 71251      |        | 7/1/2025, 2:15:23 PM  |              | Interest Code Interested |      |               |       | 1716                       | 7/1/2025 18:24     |
|   | Acknowledged |       | 71251      |        | 7/1/2025, 2:15:23 PM  |              | Chalana Tamaté Ulina     |      | 2             |       | 10000, 40000               | 7/1/2025 18:25     |
|   | Acknowledged |       | 012983     |        | 7/1/2025, 11:23:42 AM |              | 11.146                   |      |               |       |                            | 7/1/2025 15:43     |
|   | Acknowledged |       | 06272025   |        | 6/27/2025, 5:56:48 PM |              | 10.04                    |      |               |       |                            | 7/1/2025 07:42     |

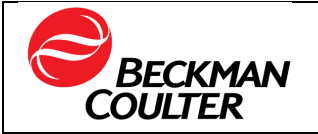

### 2. MANAGE YOUR EXISTING PROFILE

This section covers the steps for updating an existing profile in the customer portal.

Click "Profile" to review and update your contact information. There are 2 sections that can be viewed and edited:

- The Contact details and
- Customer Accounts associated with your profile

|                               | NOTIFICATIONS              | PROFILE                                       | CONTACTS |                   |              |                          | Logout             |
|-------------------------------|----------------------------|-----------------------------------------------|----------|-------------------|--------------|--------------------------|--------------------|
| Cine Carcle                   | Contact Details            |                                               |          |                   |              | Cancel                   | Save               |
| First Name                    |                            | Preferred Contact *                           |          | Mailing Address   |              | State/Province           |                    |
|                               |                            | Email                                         | v        | Add Text          |              | Select                   |                    |
| Last Name *                   |                            | Email *                                       |          | Floor, Suite, etc |              | Country                  |                    |
|                               |                            |                                               |          | Add Text          |              | United States of America | ~                  |
| Job Title/Position (Optional) |                            | Phone                                         |          | City              |              | Zip Code/Postal Code     |                    |
| FA GPO                        |                            | Add Text                                      |          | Add Text          |              | Add Text                 |                    |
| Status:                       | Active Customer Accounts a | Fax<br>Add Text<br>and related opted-in sites |          |                   |              |                          |                    |
| Customer Number               | ‡ ্ Custome                | er Name                                       | \$ Q     | Status 🌲 🤤        | Product Type |                          | \$ Q.              |
| 2990                          | U S VETE                   | RANS ADMINISTRATION                           |          | Active            | All Products |                          |                    |
|                               |                            |                                               |          |                   |              | Total 1 Record < 1       | > 10 / page $\vee$ |

- 2.1. In the contact details section, click "Update Profile":
  - The following fields can be updated:
    - First and Last Name
    - Job Title
    - Preferred contact method
    - Email\*\*
    - Phone
    - Fax
    - Mailing address fields
    - Status

\*\* (1) If the email address is updated and this does not match the email address associated with the Beckman Couter website account, you will not be able to access the Regulatory Notification Customer Portal's dashboards and see all the regulatory notification sent to your registered email address or update your profile. This alert will be displayed:

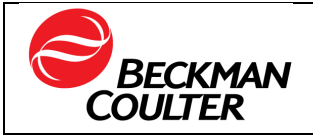

| • | By changing your email, this profile will not<br>match your web account and may cause<br>issues logging in and access to historical<br>records |
|---|----------------------------------------------------------------------------------------------------|
|   | Cancel Proceed with Email Change                                                                                                    |

\*\* (2) If the email address being updated is already registered, you will not be able to use that email. The system enforces unique email addresses for profiles.

- Once updates are made, click "Save".
- 2.2. In the customer accounts section:
  - <u>For updates to existing customer accounts</u>, click on the account number to be view/updated:
    - You can update the opted-in sites (i.e., adding, removing, or changing the existing ones). <u>There must be at least one opted-in site selected</u>.
    - You can update the "Product Type" to specify the products for which you will receive notifications for this customer account. This is defaulted to "All Products".
    - If you are no longer a contact for that customer account number, you can inactivate it so that you no longer receive notifications alerts for this customer account.

| - | Click | "Save". |
|---|-------|---------|
|   | 0     |         |

| Edit Customer for Garcia , Gina |       |         |       |      |      |     |      |                  |                |                  |                  |                    | $\times$ |
|---------------------------------|-------|---------|-------|------|------|-----|------|------------------|----------------|------------------|------------------|--------------------|----------|
| Customer                        |       |         |       |      |      |     |      |                  |                |                  |                  |                    |          |
| Product Type All Products ×     |       |         |       |      |      |     |      |                  |                |                  |                  | × [ ·              | ~        |
|                                 |       |         |       |      |      |     | 1    | Status for recei | ving notifica  | tions alerts for | this customer:   | Active             |          |
| Sites                           |       |         |       |      |      |     |      | * Select all ti  | ne sites for v | which you are    | e registering to | receive notificati | ions     |
| Number                          | \$ O, | Address | \$ Q. | City | \$ Q | Zip | \$ 0 | State            | \$ Q           | Country          | \$ Q             | Opt-In             |          |
|                                 |       |         |       |      |      |     |      |                  |                |                  |                  | 0                  |          |
|                                 |       |         |       |      |      |     |      |                  |                |                  |                  | 0                  |          |
|                                 |       |         |       |      |      |     |      |                  |                |                  |                  |                    |          |
|                                 |       |         |       | -    |      | -   |      |                  |                | -                |                  | 0                  |          |

For adding new customer accounts to the profile, click on the Add Customer

You must have the EBS (Oracle E-Business Suite) customer account number AND at least one site number associated with that customer account number, so that the information is authenticated, and then the system allows you to add the new customer account number to the profile.

• Enter the Customer account number AND associated site number

icon<sup>.</sup>

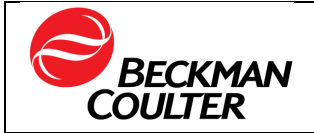

| Add Customer for |             | ×          |
|------------------|-------------|------------|
| Customer         | Site Number |            |
| 100              | 0           | <u>ं</u> २ |
|                  |             | Save       |

- Then click search
- If the combination of customer number + site number is not correct (i.e., the site does not match with customer number), the system will prompt the error below. You must obtain the correct combination to be able to proceed.

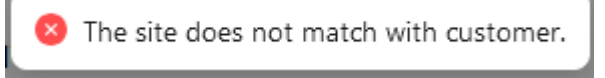

Once the correct combination is used, the system will display the list of <u>all</u> sites associated with the customer account number and you can opt-in for all the sites for which the contact should receive notifications. <u>At least one site</u> <u>must be opted-in (selected)</u>.

Note: The available filters for each column can be used to search for specific site number, addresses etc.

 Select the "Product Type" to specify the products for which you will receive notifications for this customer account. This is defaulted to "All Products".

| Add Customer for<br>Customer |       |         |       |      |       |     |      |                |                |                  |                |                  |       |
|------------------------------|-------|---------|-------|------|-------|-----|------|----------------|----------------|------------------|----------------|------------------|-------|
| Part 1 7                     |       |         |       |      |       |     |      |                |                |                  |                |                  | •     |
| All Products ×               |       |         |       |      |       |     |      |                |                |                  |                | ×                | ~     |
|                              |       |         |       |      |       |     | St   | atus for recei | iving notifica | tions alerts for | this customer: | Active           |       |
| Sites                        |       |         |       |      |       |     |      | Select all t   | he sites for v | which you are    | registering to | receive notifica | ation |
| Number                       | \$ 0. | Address | \$ Q, | City | \$ Q. | Zip | \$ Q | State          | \$ Q.          | Country          | \$ Q.          | Opt-In           | 1     |
|                              |       |         |       |      |       |     |      |                |                |                  |                |                  |       |
|                              |       |         |       |      |       |     |      |                |                |                  |                |                  |       |
|                              |       |         |       |      |       |     |      | 100            |                |                  |                |                  |       |
|                              |       |         |       |      |       |     |      |                |                |                  |                |                  |       |
|                              |       |         |       |      |       | -   |      |                |                |                  |                |                  |       |
|                              |       |         |       |      |       |     |      |                |                |                  |                |                  |       |
|                              |       |         |       |      |       |     |      |                |                |                  |                | 0                |       |
|                              |       |         |       |      |       |     |      |                |                |                  |                |                  |       |
|                              |       |         |       |      |       |     |      |                |                |                  |                |                  |       |
|                              |       |         |       |      |       |     |      |                |                |                  |                | 0.               |       |

Click "Save".

#### 3. CREATING NEW REGULATORY CONTACTS

This section covers the steps for creating new regulatory contacts from an existing profile in the Customer portal.

You can only create new contacts for customer accounts for which you are an existing registered contact. Select Contacts tab and click "Add Contact" button:

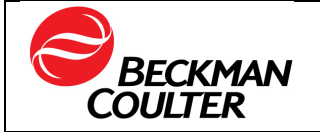

| NOTIFICATIONS | PROFILE | CONTACTS | Logout      |
|---------------|---------|----------|-------------|
|               |         |          | Aud Contacs |

- 3.1. Add the new contact information:
  - First and Last Name
  - Job Title
  - Status Defaulted to Active
  - Preferred Contact method (depending on the selection, other fields are required)
  - Email\*\*
  - Phone
  - Fax
  - Mailing Address/Floor, Suite etc.
  - City
  - State/Providence
  - Country
  - Zip code

Required fields indicate with \* must be entered; otherwise, an error message will be displayed.

\*\* If the email address being entered is already registered, you will not be able to use that email. The system enforces unique email addresses for profiles.

3.2. Click "Next" to select the customer account for which the new contact is being created:

| st Name                   | Preferred Contact * | Mailing Address  | State/Province |  |
|---------------------------|---------------------|------------------|----------------|--|
| andra TEST                | Email               | Add Text         |                |  |
| t Name *                  | Email*              | Eloor Suite etc. | Country        |  |
| EST                       | 1234@gamail.com     | Add Text         | Select         |  |
| Title/Position (Optional) | Phone               | City             | ZIP            |  |
| itle                      | Add Text            | Add Text         | Add Text       |  |
|                           | Eav                 |                  |                |  |
| Status: Active 🧰          | Add Toxt            |                  |                |  |

3.3. From the drop down, select a customer account for which the new contact is being created. This will prompt the list of sites associated to the customer account so that you can opt-in the contact for the applicable site(s).

| Add Customer for TEST , Sandra TEST                                                                                                    | Cancel | 8VE  |
|----------------------------------------------------------------------------------------------------|--------|------|
| 1                                                                                                    |        | 9    |
| Test - Context - Long Context - Long |        |      |
|                                                                                                    |        | - 11 |

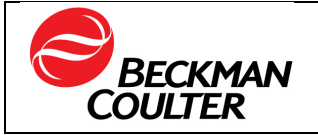

- 3.4. Then select the "Product Type" ((one or multiple must be selected) Defaulted to All Disciplines.
- 3.5. Select all the applicable Opt-in site(s) for which the contact shall receive notification for acknowledgement.
- 3.6. Once all the information is entered, click "Save".

| istomer        |       |                     |      |                  |      |            |             |                                    |                         |                |
|----------------|-------|---------------------|------|------------------|------|------------|-------------|------------------------------------|-------------------------|----------------|
| oduct Type     |       |                     |      |                  |      |            |             |                                    |                         |                |
| All Products × | 1     |                     |      |                  |      |            |             |                                    |                         | ×              |
|                |       |                     |      |                  |      |            | State       | us for receiving notifications ale | rts for this customer:  | Active         |
| tes            |       |                     |      |                  |      |            | *Se         | lect all the sites for which ye    | u are registering to re | ceive notifica |
| Number         | \$ 9. | Address             | \$ Q | City             | \$ Q | Zip        | \$ 9. State | Country                            | \$ Q .                  | Opt-In         |
|                |       | ATT 00001.2 TO 1 TO |      |                  |      | 1000       |             |                                    |                         |                |
|                |       | 440.1491.0          |      |                  |      | -          |             |                                    |                         | 0              |
|                |       | 10.000 00           |      | 10007023         |      |            |             |                                    |                         | 0              |
|                |       | the contract, and   |      | 1007-000         |      | -          |             |                                    |                         | 0              |
|                |       | - 477054412-08      |      | 10000000000      |      |            | -           | -                                  |                         | 0              |
|                |       | No. of These Land   |      | HINGS CLA        |      |            |             |                                    |                         |                |
|                |       | an other as         |      |                  |      | -          | -           |                                    |                         | .0             |
| 101            |       | ****                |      | 100-1000-000     |      | -          |             |                                    |                         | 0              |
| -              |       | 10011-01212         |      | 1000             |      | -          |             | -                                  |                         | 0              |
| 10586          |       | 41 CASTLE POINT RD  |      | WAPPINGERS FALLS |      | 12590-7004 | NY          | US                                 |                         | 0              |

3.7. A notification that the contact was successfully created will show up.

|                   | NOTIFICATIONS PRO | 0                             | Contact successfully created. | 1                              |                                | Logout             |
|-------------------|-------------------|-------------------------------|-------------------------------|--------------------------------|--------------------------------|--------------------|
|                   |                   |                               |                               |                                |                                | Edit               |
| Name              | Status:<br>Active | Job Title/Position            |                               | Preferred Contact<br>Email     | Email<br>thisisatest@gmail.com |                    |
| Phone             | Fax               | Created On (GMT)<br>2/24/2025 |                               | Modified On (GMT)<br>2/24/2025 | Modified By                    |                    |
| Mailing Address   |                   |                               |                               |                                |                                |                    |
| Customer Accounts |                   |                               |                               |                                |                                | Add Customer       |
| Customer Number   | © 🤗 Customer Name |                               | 🗘 🔍 Status                    | Product Type                   |                                |                    |
|                   |                   |                               |                               |                                |                                |                    |
|                   |                   |                               |                               |                                | Total 1 Reco                   | id < 1 > 107page ⊻ |

3.8. Contacts created under a profile, can be edited under the CONTACTS menu by following the steps in section 2 "MANAGE YOUR EXISTING PROFILE".